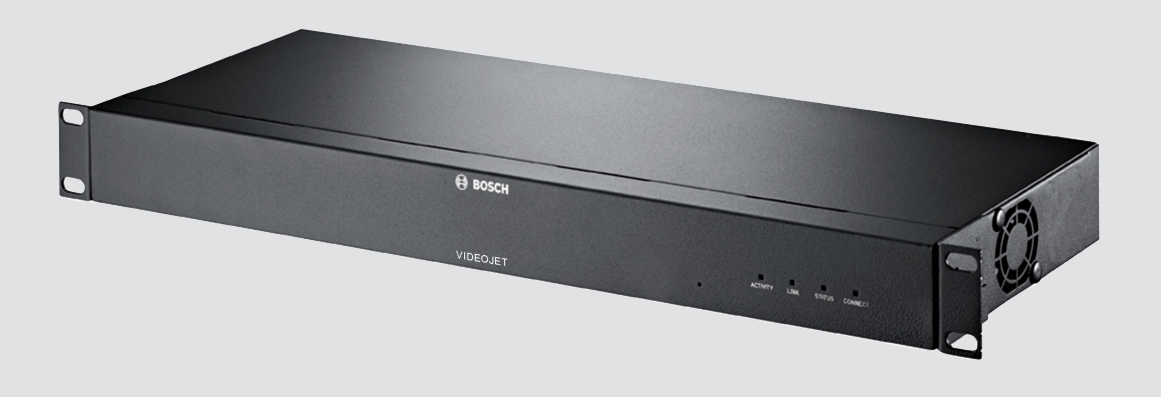

# VIDEOJET multi 4000 VJM-4016

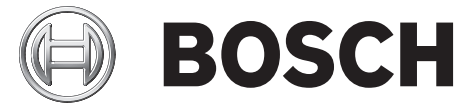

zh- 安装手册 CHS

# 目录

| 1.1帕电航船51.2安装和操作51.3植死修理52備欠保62.1天平本升62.2天师少元62.3用途62.4欧銀湯進62.5名権73.1陽常恐73.2天袋東水73.3功能爆沈73.4医振 虎刺和显示73.4活気73.4活気73.4法長 虎刺和显示73.4法長 虎刺和显示73.4法長 虎刺和显示103.4.2活躍103.4.2法後兄 虎刺和103.4.2法後兄 虎刺和103.4.2法後兄 虎刺和103.4法修務125正確125正確135.1法操機135.2法立修務135.3法律様145.4法操機145.5法律様196電196.1七次197.1検索127.2小成市127.3以市127.4長兄 代し127.4長兄 代し127.5二次137.6岡市147.7美法金137.7長法金137.7長法金137.7長法金137.7長法金137.7長法金147.7長大金14 </th <th>1</th> <th></th> <th>5</th>                                                                                                    | 1     |                      | 5  |
|----------------------------------------------------------------------------------------------------|-------|----------------------|----|
| 1.2安裝現錄件51.3他女和修理51.4他女和修理62個友信62.1关于本于册62.2开始沈62.3用途62.4欧蟹标准62.5名低愛元73.1断影師73.2系統要求73.3功能微觉73.4法係 悲劇和显示103.4.1前級問103.4.2后國103.4.2信國114安裝124法係 悲劇和显示103.4.2信國114安裝125違案之敎机枢125違案後襲135.2違立衛絡注擾145.3法爰衝動和總總總翰出165.4法爰衝動和總總國醫出165.5建立衛注擾196.1國196.1國196.2使用 Video Client 进行设置197.3以富127.4比資劑127.5法證實則127.6國127.7以當127.6四127.7以當127.6國127.7以當127.6四127.7以當127.6國127.7以當127.6四127.7以當127.6四127.7以當1                                                                                                    | 1.1   | 触电危险                 | 5  |
| 1.3维护和姆理52预度信62.1关于未册62.2并形均定62.3用途62.4既服防准63.6系统版活73.1閣防千73.2大條版灯73.4连接、控制和显示73.4连接、控制和显示103.4.1前限間103.4.2反避103.4.2左線124.1安装124.1安装125.1连接像制135.1连接像制135.2建立修建145.3建接線制155.4连接機制155.4连接機制165.5建立音性建196.1破慮197.1熱点127.2小服城局147.3近邊155.4建接機制155.4建接機制166個196.1破慮197.1熱点127.2小服城局127.315.5127.4上接機制127.5½127.6國127.7熱点127.6國127.7長快127.6國147.7長快127.6國137.7長快137.8近147.9長快147.1 <td< td=""><td>1.2</td><td>安装和操作</td><td>5</td></td<>                                                                                                    | 1.2   | 安装和操作                | 5  |
| 2         簡短信息         6           2.1         关于本手册         6           2.2         手册均定         6           2.3         用途         6           2.4         限盟标准         6           2.5         色牌         6           3         承続概述         7           3.1         随附部件         7           3.2         系统要求         7           3.4         连接、控制和显示         7           3.4         節間部         7           3.4         防機加         7           3.4         方能模型不         7           3.4         方能規         7           3.4         市観四         10           3.4.1         前組四         10           3.4.2         反製         11           4         安装         12           5         法提         12           4.1         准备工作         12           5.2         建文受換机車         13           5.1         法提供像和         13           5.2         建立電行法         14           5.3         建立電行法         17           6         配置         19 <t< td=""><td>1.3</td><td>维护和修理</td><td>5</td></t<> | 1.3   | 维护和修理                | 5  |
| 2.1关于本手册62.2手册约定62.3用途62.4欧盟标准62.4欧盟标准62.5杜牌73.1陽附部件73.2系统要求73.3功能概約73.4连接、控制和显示103.4.1前親間103.4.2后親配103.4.2長親配124.1世後、控制和显示124.2長親配125理復125建復135.1建復報編135.2建復135.3建復婚編135.4建提撥編約145.5建位196.6千切/长机196.1岐圍196.2世 Vidoc Client 进行设置197.3iSCSi 连接做障127.4地原标127.3iSCSi 连接做障127.4地原标127.3iSCSi 连接做障127.4地度127.5地理編137.6操建127.6如爆127.7操统127.8經127.6二137.7操147.8近127.6二137.7操147.8近127.6二147.7※158.1近158.2近15 </td <td>2</td> <td></td> <td>6</td>                                                                                                    | 2     |                      | 6  |
| 2.2 Fm fm fm fmfm fm2.3用進62.4既醫林准62.5 Km fm fm63.1國附 部件73.2系統要求73.3功能規定73.4 E接、控制和显示103.4.1 fm fm fm103.4.2 Fm fm fm124 安装124.1 Kag m124.2 Kag m135.1 E接 m fm135.2 建立网格连接135.3 基接 m fm135.4 E接 m fm155.4 E接 m fm165.5 建立 m fit kg165.6 Tu ft kg196.1 Cu fm fm fm196.2 Cu fm fm fm196.3 Cu fm fm fm127.4 Cu fm fm fm127.5 Cu fm fm fm196.2 Cu fm fm fm197.3 Cu fm fm fm197.4 Cu fm fm fm127.5 Cu fm fm fm127.6 Cu fm fm fm127.7 Kut fm fm127.6 Cu fm fm fm127.7 Kut fm fm137.8 Cu fm fm fm196.1 Cu fm fm fm127.3 Cu fm fm fm127.4 Cu fm fm fm127.5 Cu fm fm fm127.6 Cu fm fm127.7 Kut fm137.8 Cu fm f                                                                                                    | 2.1   | 关于本手册                | 6  |
| 2.3用途62.4SUB标准62.5餐牌63聚條概述73.1開節件73.2系統要求73.3功能概览73.4语號、控制和显示103.4.2后祖問103.4.2信祖問103.4.2建設124.1北衛工124.1北衛工125.1法者工作125.1法規管制135.2建立网络连接135.3建規管制155.4法提携警输入和继电器输出165.5建立网络连接196.6配196.7建規管制197成際标196.110197.2一成成障197.315.5196.2使用 Video Client 进行设置197.315.5197.4長気217.55.5近期情報217.4長成電197.4長成電217.55.5近期情報217.6第19127.7長成電227.65.55.52.57.7長成電2.57.7長成電2.57.6第5.57.7長統5.57.6第5.57.7長成電2.57.7長成電2.57.7長成電2.57.6第5.57.7 <td>2.2</td> <td>手册约定</td> <td>6</td>                                                                                                    | 2.2   | 手册约定                 | 6  |
| 2.4         W 照标准6 62.5         经 照示性         G3.1         K的照示         G3.1         K的照示         G3.2         S        Aok 照示         G3.3         D 能感觉         G3.4         B        B        B         B                                                                                                    | 2.3   | 用途                   | 6  |
| 2.5 </td <td>2.4</td> <td>欧盟标准</td> <td>6</td>                                                                                                    | 2.4   | 欧盟标准                 | 6  |
| 3系統概述73.1随附部件73.2系统要求73.3功能概觉73.4连接、控制和显示103.4.1前视图103.4.2后观图114安装125连接125连接135.1连接摄像机135.2建立网络连接145.3连接登频145.4连接报警输入和继电器输出165.5建立中行连接175.6开机/关机186配196.1设置196.1设置197.1触点217.3iSCS1 连接故障217.4红石217.5处理器负载227.6网络连接237.7接线盒237.8擬权248值258.2重備258.3雙桥259停止使用269.1长移269.2回收处理26                                                                                                    | 2.5   | 铭牌                   | 6  |
| 3.1随附部件73.2系统要求73.3功能概览73.4送後,控制和显示103.4.1前视图103.4.2后视图114安装124.1准备工作125達皮135.1送接撥机135.2建立网络连接135.3建接撥机155.4建接撥輸入和继电器输出165.5建立可结连接175.6开山/关机186配196.1设置197故障排除117.3ISCS1连接放障127.4LED 指示灯127.5处理翻负载237.7接线盒237.6板杠247.7接线金237.6板型248板杠248板杠258.1展新258.2重備为工厂默认值259停止佣269.2回收处理269.2回收处理26                                                                                                    | 3     |                      | 7  |
| 3.2系領要求73.3均能概览73.4法経、控制和显示103.4.1前砚图114安裝124.2后砚图124.1准告下作124.2装入交换机柜125连接135.1连接撥制135.2建立网络连接145.3连接音频155.4连接音频155.4连接音频166.5截止单行连接175.6石叭关机197放摩197.1鼓展197.2一般故障197.3iSCi 连接故障217.4LED 指示灯227.5处理器负载237.4Kt248雌校255.1短期255.5近星離负载257.4长数金257.5操作256.1堰炉257.4七戶257.5重物工厂默认值259停止使用269.1岐处型269.2回收处理26                                                                                                    | 3.1   | 随附部件                 | 7  |
| 3.3功能概览73.4连技、控制和显示103.4.1前視图103.4.2后風四114支技124.1准备工作124.2装入交换机拒125连接135.1连接振列135.2建立网络连接145.3连接普频和继电器输出165.4连接音频175.6开机/关机196.1设置196.2使用 Video Client 进行设置197.3iSCS 连接故障217.3iSCS 连接故障217.4比亞 原戰227.5使理電217.3iSCS 连接故障217.4长线盒237.5使用 Video Client 进行设置227.6网络正接数237.7接线盒237.6原杠258.1夏新258.1夏新258.2重備为工厂默认值259停止使用269.1阿松亚269.2回收处理269.2回收处理26                                                                                                    | 3.2   | 系统要求                 | 7  |
| 3.4连換.控制和显示103.4.1前巩图103.4.2后观图114安祿124.1准备工作124.2基入交热机拒125违援135.1连接像机135.2建立网络连接145.3连接背警输入和继电器输出165.5建立常行连接175.6开机/关机186配196.1设置196.1设置197战障排除117.1触成127.2一般故障217.3ISCSI 连接故障217.4LED 指示灯227.6処理237.7接线盒237.6题示灯237.7接线盒237.8版尔258.1更新258.1更新258.1更新258.1近259停止使用269.1新名269.2回收理269.2回收理26                                                                                                    | 3.3   | 功能概览                 | 7  |
| 3.4.1前視图103.4.2后视图114交装124交装124.1冶车作125.2连接135.1连接像机135.2建立网络连接145.3建设输入和继电器输出165.4连接音频175.6建立中行连接175.6建立中行连接196.1设置196.1设置197故障排除217.1熱点217.2一般故障217.3iSCS1连接故障227.4正D1指式行227.5处理器负载237.6聚板237.7接线盒237.6原板256.1夏斯257.5近星市式扩展256.1夏斯257.5近星市式扩展257.6原板258.1夏斯259停止使用269.2回收此理269.2回收此理269.2回收此里26                                                                                                    | 3.4   | 连接、控制和显示             | 10 |
| 3.4.2后视图114英装万124.1准备工作124.2装入交换机柜125.0连接135.1连接像机135.2建立网络连接145.3连接音频155.4连接音频165.5建立中行连接175.6开机/关机186配196.1设置196.2使用 Video Client 进行设置197.1烛原217.3iSCS Lieb故障217.4LED 指示灯227.5处理器负载237.6板線248板尔258.1更新258.1夏新258.3推修258.3推修259極火規269.2回收处理269.2回收处理26                                                                                                    | 3.4.1 | 前视图                  | 10 |
| 4                                                                                                    | 3.4.2 | 后视图                  | 11 |
| 4.1准备工作124.2装入交换机柜125连接5.25.1连接债机135.2建立网络连接145.3建按音频155.4连接音频165.5建立串行连接175.6开机/关机186配置196.1设置196.2使用 Video Client 进行设置197故障排除217.2一般故障217.3ISCSI 连接故障217.4LED 指示灯227.5处理器负载237.7接线盘237.8板杠258.1更新258.2重齿为工默认值259停止使用269.2回收处理269.2回收处理26                                                                                                    | 4     | 安装                   | 12 |
| 4.2          送入交换机柜           12          5.7          送接像机           13          5.1          建立网络连接           13          5.2          建立网络连接           14          5.3          连接音频           14          5.4          连接背警執           16          5.4          连接背警執           16          5.4          董业常行连接           17          5.6          基立串行连接           17          5.6          基工事行连接           17          6.1          记置           日         北          6.2          使用 Video Client 进行设置           19          6.2          使用 Video Client 进行设置           19          7.4          版点           21          7.2          中級           21          7.3          ISCSI 连接故障           22          7.4          任規           22          7.5          处理           24                                                                                                    | 4.1   | 准备工作                 | 12 |
| $5$ $\pm k $ $13$ $5.1$ $\pm k $ $13$ $5.2$ $k $ $k $ $5.3$ $k $ $k $ $5.4$ $k $ $k $ $5.4$ $k $ $k $ $5.5$ $k $ $k $ $5.6$ $k $ $n $ $5.6$ $k $ $n $ $6.6$ $n $ $n $ $6.1$ $k $ $n $ $6.1$ $k $ $n $ $6.1$ $k $ $n $ $6.1$ $k $ $n $ $6.1$ $k $ $n $ $7.7$ $k $ $n $ $7.7$ $k $ $n $ $7.7$ $k $ $n $ $7.7$ $k $ $n $ $7.7$ $k $ $n $ $7.7$ $k $ $n $ $7.7$ $k $ $n $ $7.7$ $k $ $n $ $7.7$ $k $ $n $ $8.1$ $n $ $n $ $8.1$                                                                                                    | 4.2   | 装入交换机柜               | 12 |
| 5.1       连接擾像机       13         5.2       建立网络连接       14         5.3       连接音频       15         5.4       连接滑輸入和继电器输出       16         5.5       建立市行连接       17         5.6       开机/关机       18         6       配置       19         6.1       设置       19         6.2       使用 Video Client 进行设置       19         7.1       放应 Client 进行设置       11         7.2       一般故障       21         7.3       ISCS 连接故障       21         7.4       上D 指示灯       22         7.5       处理器负载       22         7.6       火型器负载       22         7.6       人型電気       23         7.7       接线盒       23         7.6       人型電気       24         8       板杠       25         8.1       更新       25         8.1       更新       25         8.2       運動工厂試试值       25         9.4       停止使用       26         9.1       特彩       26         9.2       回收此理       26         9.2       回收此理       26                                                                                                    | 5     | <br>连接               | 13 |
| 5.2     建立网络连接     14       5.3     连接音频     15       5.4     连接报警输入和继电器输出     16       5.5     建立串行连接     17       5.6     开机/轮机     18       6     配置     19       6.1     设置     19       6.2     使用 Video Client 进行设置     19       7.1     触点     11       7.1     触点     21       7.2     一般故障     21       7.3     ISCS 注接故障     21       7.4     上D 指示灯     22       7.5     处理器负载     22       7.6     网络连接     23       7.7     接线盒     23       7.8     版权     24       8     维护     25       8.1     更新工厂默认值     25       8.3     维修     25       9     停止使用     26       9.1     转移     26       9.2     回收处理     26                                                                                                    | 5.1   | 连接摄像机                | 13 |
| 5.3     连接音频     15       5.4     连接音频入和继电器输出     16       5.5     建立串行连接     17       5.6     开机/关机     18       6     配置     19       6.1     设置     19       6.2     使用 Video Client 进行设置     19       7     故障排除     21       7.1     触点     21       7.2     一般故障     21       7.3     iSCSI 连接故障     21       7.4     LED 指示灯     22       7.5     处理器负载     22       7.6     网络连接     23       7.7     接线盒     23       7.7     接线盒     23       7.8     版杠     25       8.1     更新     25       8.2     重置力工厂默认值     25       8.3     維修     25       9     停止使用     26       9.1     转移     26       9.2     回收处理     26                                                                                                    | 5.2   | 建立网络连接               | 14 |
| 5.4       连接报警输入和继电器输出       16         5.5       建立串行连接       17         5.6       开机/关机       18         6       配置       19         6.1       设置       19         6.2       使用 Video Client 进行设置       19         7       故障排除       21         7.1       触点       21         7.2       一般故障       21         7.3       iSCSI 连接故障       21         7.4       LED 指示灯       22         7.4       LED 指示灯       22         7.6       残電気       23         7.7       接线盒       23         7.7       技術       23         7.7       技術会       23         7.7       技術会       23         7.7       技術会       24         8       4炉       25         8.1       反約       25         8.1       更新       25         8.3       進修       25         9.1       停止使用       26         9.1       長杉       26         9.2       回收处理       26                                                                                                    | 5.3   | 连接音频                 | 15 |
| 5.5       建立单行连接       17         5.6       开机/关机       18         6       配置       19         6.1       设置       19         6.2       使用 Video Client 进行设置       19         7       故障排除       21         7.1       触点       21         7.2       一般故障       21         7.3       iSCSI 连接故障       21         7.4       LED 指示灯       22         7.4       LED 指示灯       22         7.6       残電気載       23         7.7       技統章       23         7.6       処理器気載       23         7.7       技统盒       23         7.7       技统盒       23         7.8       版权       24         8       4炉       24         8.1       更新       25         8.2       重置为工厂默认值       25         9.4       停止使用       26         9.1       特彩       26         9.2       回收处理       26                                                                                                    | 5.4   | 连接报警输入和继电器输出         | 16 |
| 5.6          开机/关机           18          6          配置           19          6.1          设置           19          6.2          使用 Video Client 进行设置           19          6.2          使用 Video Client 进行设置           19          7.1          放障排除           21          7.1          抵点           21          7.2          一般故障           21          7.3          iSCSI 连接故障           21          7.4          LED 指示           22          7.4          LED 指示           22          7.5          处理器负载           22          7.6          风校           23          7.7          接线盒           23          7.8          版权           和          8.1          更新           25          8.1          重局力工厂默认值           25          9.1          長移           26                                                                                                    | 5.5   | 建立串行连接               | 17 |
| 6     配置     19       6.1     设置     19       6.2     使用 Video Client 进行设置     19       7     故障排除     21       7.1     触点     21       7.2     一般故障     21       7.3     iSCSI 连接故障     22       7.4     LED 指示灯     22       7.5     处理器负载     22       7.6     网络连接     23       7.7     接线盒     23       7.8     版权     24       8     维护     25       8.1     更新     25       8.2     重置为工厂默认值     25       8.3     维修     25       9.1     转移     26       9.2     回收处理     26                                                                                                    | 5.6   | 开机/关机                | 18 |
| 6.1       设置       19         6.2       使用 Video Client 进行设置       19         7       故障排除       21         7.1       触点       21         7.2       一般故障       21         7.3       iSCSI 连接故障       21         7.4       LED 指示灯       22         7.5       处理器负载       22         7.6       外型電负载       23         7.7       接线盒       23         7.7       接线盒       23         7.8       版权       24         8       並和       25         8.1       更新       25         8.2       重貴为工厂默认值       25         8.3       維修       25         9.1       持移       26         9.1       長移       26         9.2       回收处理       26         9.2       回收处理       26                                                                                                    | 6     |                      | 19 |
| 6.2       使用 Video Client 进行设置       19         7       故障排除       21         7.1       触点       21         7.2       一般故障       21         7.3       iSCSI 连接故障       22         7.4       LED 指示灯       22         7.5       处理器负载       22         7.6       网络连接       23         7.7       接线盒       23         7.8       版权       24         8       セ約       25         8.1       更新       25         8.1       更新       25         8.3       進修       25         9       停止使用       26         9.1       转移       26         9.2       回收处理       26                                                                                                    | 6.1   | 设置                   | 19 |
| 7       故障排除       21         7.1       触点       21         7.2       一般故障       21         7.2       一般故障       21         7.3       iSCSI 连接故障       22         7.4       LED 指示灯       22         7.5       处理器负载       22         7.6       网络连接       23         7.7       接线盒       23         7.8       版权       24         8       粒       24         8       粒       25         8.1       更新       25         8.1       更新       25         8.2       重置为工厂默认值       25         9       停止使用       26         9.1       转移       26         9.2       回收处理       26                                                                                                    | 6.2   | 使用 Video Client 进行设置 | 19 |
| 7.1       触点       21         7.2       一般故障       21         7.3       iSCSI连接故障       22         7.4       LED指示灯       22         7.5       处理器负载       22         7.6       网络连接       23         7.7       接线盒       23         7.8       版权       24         8       短利       24         8.1       販利       25         8.1       更新       25         8.2       重置为工厂默认值       25         9.1       停止使用       25         9.1       特移       25         9.2       回收处理       26                                                                                                    | 7     |                      | 21 |
| 7.2       一般故障       21         7.3       iSCSI 连接故障       22         7.4       LED 指示灯       22         7.5       处理器负载       22         7.6       网络连接       23         7.7       接线盒       23         7.8       版权       23         7.8       版权       24         8       维护       23         8.1       更新       25         8.2       重置为工厂默认值       25         8.3       维修       25         9       停止使用       26         9.1       转移       26         9.2       回收处理       26                                                                                                    | 7.1   | 触点                   | 21 |
| 7.3iSCSI 连接故障227.4LED 指示灯227.5处理器负载227.6网络连接237.7接线盒237.8版权248维护258.1更新258.2重置为工厂默认值258.3维修259停止使用269.1转移269.2回收处理26                                                                                                    | 7.2   | 一般故障                 | 21 |
| 7.4       LED 指示灯       22         7.5       处理器负载       22         7.6       网络连接       23         7.7       接线盒       23         7.8       版权       24         8       维护       25         8.1       更新       25         8.2       重置为工厂默认值       25         8.3       维修       25         9       停止使用       26         9.1       转移       26         9.2       回收处理       26                                                                                                    | 7.3   | iSCSI 连接故障           | 22 |
| 7.5       处理器负载       22         7.6       网络连接       23         7.7       接线盒       23         7.8       版权       24         8       维护       25         8.1       更新       25         8.2       重置为工厂默认值       25         8.3       维修       25         9       停止使用       26         9.1       转移       26         9.2       回收处理       26                                                                                                    | 7.4   | LED 指示灯              | 22 |
| 7.6网络连接237.7接线盒237.8版权248维护258.1更新258.2重置为工厂默认值258.3维修259停止使用269.1转移269.2回收处理26                                                                                                    | 7.5   | 处理器负载                | 22 |
| 7.7       接线盒       23         7.8       版权       24         8       维护       25         8.1       更新       25         8.2       重置为工厂默认值       25         8.3       维修       25         9       停止使用       26         9.1       转移       26         9.2       回收处理       26                                                                                                    | 7.6   | 网络连接                 | 23 |
| 7.8       版权       24         8       维护       25         8.1       更新       25         8.2       重置为工厂默认值       25         8.3       维修       25         9       停止使用       26         9.1       转移       26         9.2       回收处理       26                                                                                                    | 7.7   | 接线盒                  | 23 |
| 8     维护     25       8.1     更新     25       8.2     重置为工厂默认值     25       8.3 <u>维修</u> 25       9     停止使用     26       9.1     转移     26       9.2     回收处理     26                                                                                                    | 7.8   | 版权                   | 24 |
| 8.1       更新       25         8.2       重置为工厂默认值       25         8.3       维修       25         9       停止使用       26         9.1       转移       26         9.2       回收处理       26                                                                                                    | 8     | 维护                   | 25 |
| 8.2       重置为工厂默认值       25         8.3       维修       25         9       停止使用       26         9.1       转移       26         9.2       回收处理       26                                                                                                    | 8.1   | 更新                   | 25 |
| 8.3       维修       25         9       停止使用       26         9.1       转移       26         9.2       回收处理       26                                                                                                    | 8.2   | 重置为工厂默认值             | 25 |
| 9         停止使用         26           9.1         转移         26           9.2         回收处理         26                                                                                                    | 8.3   | 维修                   | 25 |
| 9.1       转移       26         9.2       回收处理       26                                                                                                    | 9     |                      | 26 |
| 9.2         回收处理         26                                                                                                    | 9.1   | 转移                   | 26 |
|                                                                                                    | 9.2   | 回收处理                 | 26 |

| 10   |      | 27 |
|------|------|----|
| 10.1 | 电气参数 | 27 |
| 10.2 | 机械参数 | 27 |
| 10.3 | 环境要求 | 27 |
| 10.4 | 标准   | 27 |

zh-CHS | 目录

4

VIDEOJET multi 4000

# **1** 安全

## 1.1 触电危险

- 切勿将本装置连接到指定类型之外的其它任何电网。
- 将本装置连接到接地的电源插座。
- 切勿打开外壳。
- 如果发生故障,请断开本装置与电源设备和其它所有装置的连接。
- 仅将本装置安装在干燥、防风雨的场所。
- 当安装在交换机柜时,请确保本装置接地充分。
- 如果不能确保安全操作本装置,请不要使用,并妥善保管以防他人擅自操作。在这些情况下,请 让 Bosch Security Systems 检查装置。

在下列情况下,可能无法进行安全操作:

- 装置或电源线存在明显的损坏迹象
- 装置无法正常操作
- 装置暴露在雨天或潮湿的环境中
- 装置中落入了异物
- 在较差的条件下存放了很长时间
- 在运输过程中受到重压

### **1.2** 安装和操作

- 安装期间,必须始终遵循相关的电气工程规章和准则。
- 安装本装置需要具备相关的网络技术知识。
- 安装或操作本装置之前,确保您已阅读并理解了连接到本装置上的其它设备(如摄像机)的说明文
   档。它们包含有关正确使用设备的重要安全说明和信息。
- 请仅执行本手册中介绍的安装和操作步骤。其它任何操作都可能导致人身伤亡、财产损失或设备 损坏。

请确保满足以下安装条件:

- 不要将装置安装在加热器或其它热源旁边。 避免将装置放在阳光直射的场所。
- 应预留足够的空间进行布线。
- 确保装置周围有足够的通风空间。 留意总热量输出,特别是在交换机柜中安装多个装置的情况。
- 进行连接时,只使用配套电缆或使用不受电磁干扰的合适电缆。
- 布置和连接所有电缆时,应小心谨慎以免损坏电缆,并在需要时采取足够的电缆应力消除措施。
- 在交换机柜中进行安装时,请确保螺丝接头不受任何张力,且尽可能不受机械力的影响。确保装置接地充分。

### 1.3 维护和修理

- 切勿打开装置的外壳。本装置中没有用户可维修的部件。
- 确保所有维护或维修工作仅由合格的维修人员(电气工程师或网络技术专家)执行。如有任何疑问,请与经销商的技术服务中心联系。

## **2** 简短信息

## **2.1** 关于本手册

本手册适用于负责安装和操作 VIDEOJET multi 4000 编码器的工作人员。 工作人员必须始终遵循国 际、国家和任何地区的电气工程规章要求。 此外,工作人员还需要具备相关的网络技术知识。 本手册 介绍如何安装装置。

### 2.2 手册约定

本手册中使用了下列符号和标记来提醒用户注意一些特殊的情况:

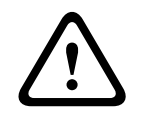

使用这个信号词和符号表示如果不遵守所述的安全说明,可能会危及人身安全。 它表示危险情况,如 不加以避免,可能导致死亡或严重伤害。

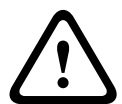

使用这个信号词和符号表示如果不遵守所述的安全说明,可能会危及人身安全。 它表示危险情况,如 不加以避免,可能导致轻度或中度伤害。

#### 注解!

用途

警告!

小心!

使用此信号词和符号表示如果不遵守所述的安全说明,可能造成装置或其它设备损坏或导致数据丢失。

### 2.3

VIDEOJET multi 4000 编码器通过数据网络(以太网 LAN、互联网)传输视频、音频及控制信号。 本 装置主要与视频监控 (CCTV) 系统配合使用。 通过集成外部报警传感器,可以自动触发各种功能。 除 以上场合之外,这些装置不得用于其它用途。

如果遇到与装置使用相关的问题,且在本手册中找不到答案,请联系您的销售合作伙伴,也可以联系以 下地址:

Bosch Sicherheitssysteme GmbH

Robert-Bosch-Ring 5

85630 Grasbrunn

德国

www.boschsecurity.com

### 2.4 欧盟标准

VIDEOJET multi 4000 编码器符合欧盟标准 89/336(电磁兼容性)、73/23 以及修订版 93/68(低 电压标准)的要求。

### 2.5 铭牌

为便于准确识别,型号名称和序列号标在外壳的底部。 如有必要,请在安装前记下此信息,以便在遇到 问题或订购备用件时使用。

## **3** 系统概述

## 3.1 随附部件

- 1 个 VIDEOJET multi 4000 视频编码器
- 1个附件包
- 1本安装手册
- 可选:1 根电源线(取决于订购的产品包)

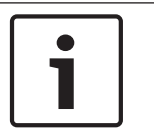

检查收到的物品是否齐全并且完好无损。 如果发现任何损坏,请将装置交由 Bosch Security Systems 检查。

### 3.2

## 系统要求

注解!

#### 一般要求

- 运行 Windows XP 或 Windows 7 操作系统的计算机
- 网络访问(内联网或互联网)
- 屏幕分辨率至少为 1,024 x 768 像素
- 色深 16 位或 32 位
- 已安装 Oracle JVM

#### 注:

Web 浏览器必须进行适当的配置,以便通过装置的 IP 地址来设置 Cookie。 在 Windows 7 中,可以通过 **Internet** 选项下的安全选项卡禁用保护模式。 有关 Microsoft Internet Explorer 的使用说明,请参见 Internet Explorer 的联机帮助。

#### 其它配置和操作要求

您可以在相应固件的 Releaseletter 文档中找到有关其它配置和操作要求的信息。

要获得最新版本的固件、必需的程序和控件以及当前版本的 Video Client 管理软件,请访问互联网上的 Bosch 产品目录。

### 3.3 功能概览

#### 网络视频服务器

VIDEOJET multi 4000 编码器是一台紧凑小巧的网络视频服务器,用于处理 16 个连接的视频源。 它 主要用于对视频、音频和控制数据进行编码,从而通过 IP 网络进行传输。 由于采用 H.264 格式进行编 码,该装置成为现有模拟 CCTV 摄像机实现与 IP 兼容并远程访问数字录像机和多路复用器的理想选 择。

使用现有网络意味着可以快速方便地实现与 CCTV 系统或本地网络的集成。

单个发送器发送的视频图像可同时在多个接收器上收到。 另外,音频信号也可以传输到兼容的设备中或 者从这些设备中传输出来。

#### **Dual Streaming**

编码器使用 Dual Streaming 功能产生每个通道中两个独立的 IP 视频流,每个视频流都具有完全 4CIF 分辨率和完全帧速率。

#### 视频编码

VIDEOJET multi 4000 High Profile 编码器采用 H.264 视频压缩标准。 凭借高效的编码技术,即使在 传输高品质图像时,数据速率也能保持在较低水平,并且还能够在诸多限制下适应本地条件。

#### 音频编码

VIDEOJET multi 4000 编码器采用 G.711、AAC 和 L16 音频压缩标准。 G.711 是实时传输的默认设置。 对于录像,默认设置为 AAC。 在配置有 Web 浏览器时,您可以选择使用首选标准进行录像。 使用视频管理系统时,上述做法也适用于实时音频。

#### 查看

通过 Bosch Video Management System 中的 Web 浏览器查看 PC 机上的编码器视频,或将视频集成 到其它视频管理系统中。 通过将 IP 视频传输到高性能的 VIDEOJET decoder 或 Monitor Wall,您可 以获得超高清晰度的视频。

#### 录像

您可以在不同的媒体上独立地录制每个视频输入。 因此视频可以集中地在由 VRM 管理的 iSCSI 驱动器 上录制。

编码器配置了高度灵活的录像时间表,提供多达 10 个可编程录像配置文件,并且允许用户单独指定摄 像机配置文件。 凭借这些配置文件,您可以在报警发生时加快帧速率、提高质量,从而在非报警期间节 省录像存储空间。

#### 组播

在适当配置的网络中,组播功能允许同时对多个接收器进行实时视频传输。 要使用此功能,必须在网络 上实施 UDP 和 IGMP V2 协议。

#### 访问安全性

编码器为访问网络、装置和数据通道提供了多种安全级别。 除多达三级密码保护以外,它们还支持用 RADIUS 服务器进行识别的 802.1x 身份验证技术。 通过使用存储在装置中的 SSL 证书,可以采用 HTTPS 来保护 Web 浏览器访问。 为了全面保护数据,每个通信通道,即视频、音频或串行 I/O,都可 以独立进行 AES 加密。

#### 遥控器

为了实现对外部装置(如摄像机的摇摄或俯仰旋转头或电动变焦镜头)的远程控制,可以通过编码器的 双向串行接口来传输控制数据。 此外,此接口也可以用来传输透明数据。

智能

编码器附带内置 MOTION+ 视频移动探测算法。 这种移动探测算法基于像素变化原理,并包括物体大 小过滤功能。

当发生报警时,设备可以发送附带 JPEG 图像的电子邮件。

#### 符合 ONVIF 标准

符合 ONVIF 1.02 和 ONVIF Profile S 标准,可以在不同制造商的网络视频产品之间提供互操作性。 此外,设备的固件支持 ONVIF 2.2 规范的所有适用功能。

符合 ONVIF 标准的设备之间可以交换实况视频、音频、元数据和控制信息,并确保它们会被自动发现 并连接至视频管理系统等网络应用。

#### 总结

VIDEOJET multi 4000 编码器提供以下主要功能:

- 通过 IP 数据网络传输视频、音频和数据
- 编码器的 Dual Streaming 功能允许同时使用两个可单独定义的配置文件进行编码
- 组播功能允许同时向多个接收器传输图像
- 16 模拟 BNC 复合视频输入 (PAL/NTSC)
- 根据国际标准 H.264 进行视频编码
- 视频输入时的反隔行扫描和逐行编码
- 集成以太网端口 (10/100/1000 Base-T)
- 联网的 iSCSI 录像
- 使用 RS-232/RS-422/RS-485 串行接口的透明双向数据通道
- 通过 TCP/IP 对所有内部功能进行配置和远程控制,也通过 HTTPS 确保安全
- 密码保护功能可以防止非授权的连接或配置更改
- 4个报警输入,用于外部传感器(例如门触点)
- 1个继电器输出,用于切换外部装置(例如电灯或报警器)
- 用于移动报警的内置视频传感器
- 事件控制的自动连接功能
- 软件上载方便维护
- 灵活的控件和数据通道加密功能
- 依照国际标准 802.1x 进行验证
- 用于线路连接的双向音频(单声道)
- 依照国际标准 AAC、G.711 和 L16 进行音频编码

- **3.4** 连接、控制和显示
- 3.4.1 前视图

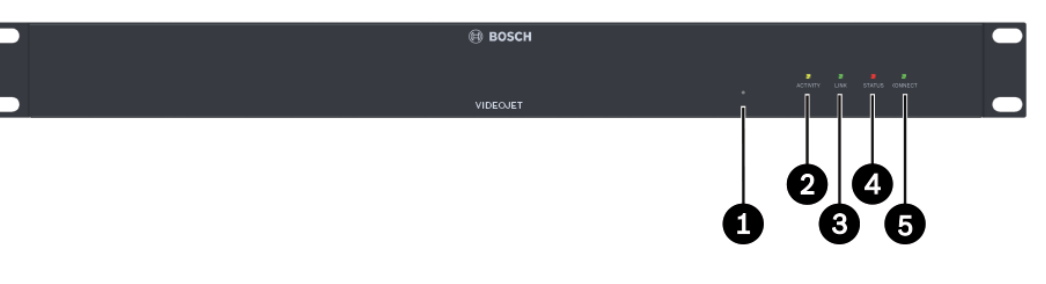

- 重置为工厂默认值按钮
   用于恢复工厂默认设置
- ACTIVITY LED 指示灯 在数据传输期间闪烁
- LINK LED 指示灯 装置连接到网络时亮起
- 4 STATUS LED 指示灯 在启动期间亮起
- CONNECT LED 指示灯 在启动后接通电源时亮起

#### 请参阅

- LED 指示灯, 页面 22

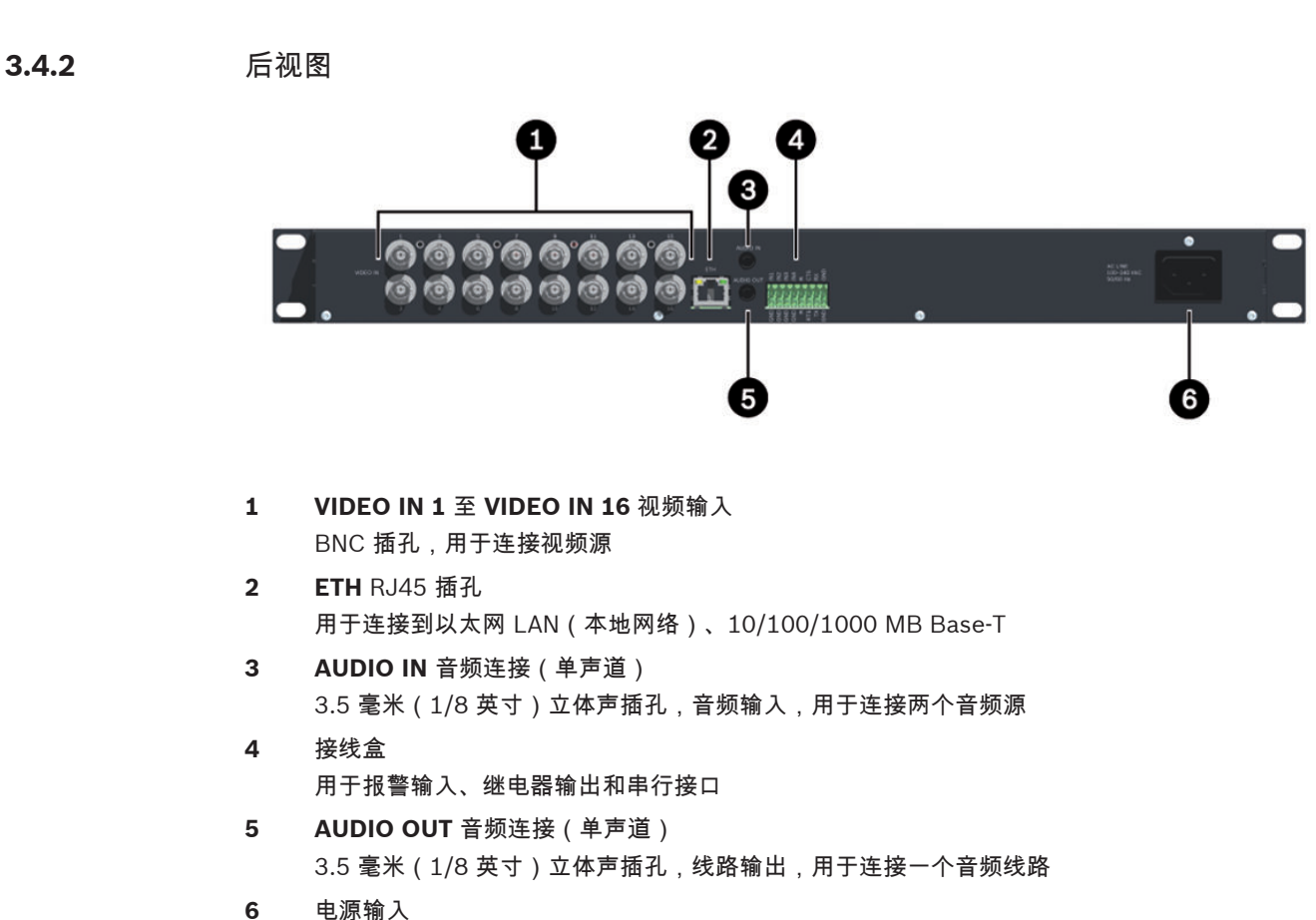

#### 请参阅

- LED 指示灯, 页面 22
- 接线盒, 页面 23

## 4 安装

### 4.1 准备工作

VIDEOJET multi 4000 编码器设计用于安装在交换机柜中。 使用随附的安装材料,本装置可以轻松快 捷地装入 19 英寸机柜。

请确保满足以下安装条件:

- 不要将装置安装在加热器或其它热源旁边。 避免将装置放在阳光直射的场所。
- 应预留足够的空间进行布线。
- 确保装置周围有足够的通风空间。 留意总热量输出,特别是在交换机柜中安装多个装置的情况。
- 进行连接时,只使用配套电缆或使用不受电磁干扰的合适电缆。
- 布置和连接所有电缆时,应小心谨慎以免损坏电缆,并在需要时采取足够的电缆应力消除措施。

## **4.2** 装入交换机柜

注解!

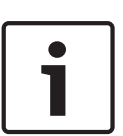

在装入交换机柜时,请确保装置通风良好。 装置的左右两侧必须具有至少 5 厘米(1.97 英寸)的可用 空间,装置后部必须至少具有 10 厘米(3.94 英寸)的可用空间。

装置在工作期间会产生热量。 在安装期间,请注意装置的最大发热量可达 79 BTU/h。

安装附加装置时,如果相邻装置的表面温度不超过 +50 °C (+122°F),则允许与编码器直接接触。

在交换机柜中进行安装时,请确保螺丝接头不受任何张力,且尽可能不受机械力的影响。 确保装置接地 充分。

- 1. 准备好交换机柜,以便能够在安装点直接轻松地插入装置。
- 2. 将锁紧螺母插入交换机柜架上的相应钻孔或开口。
- 3. 提起装置,并放入交换机柜架,然后插入紧固螺丝和垫圈。
- 4. 逐一拧紧螺丝,然后再次检查是否所有螺丝均已拧紧。

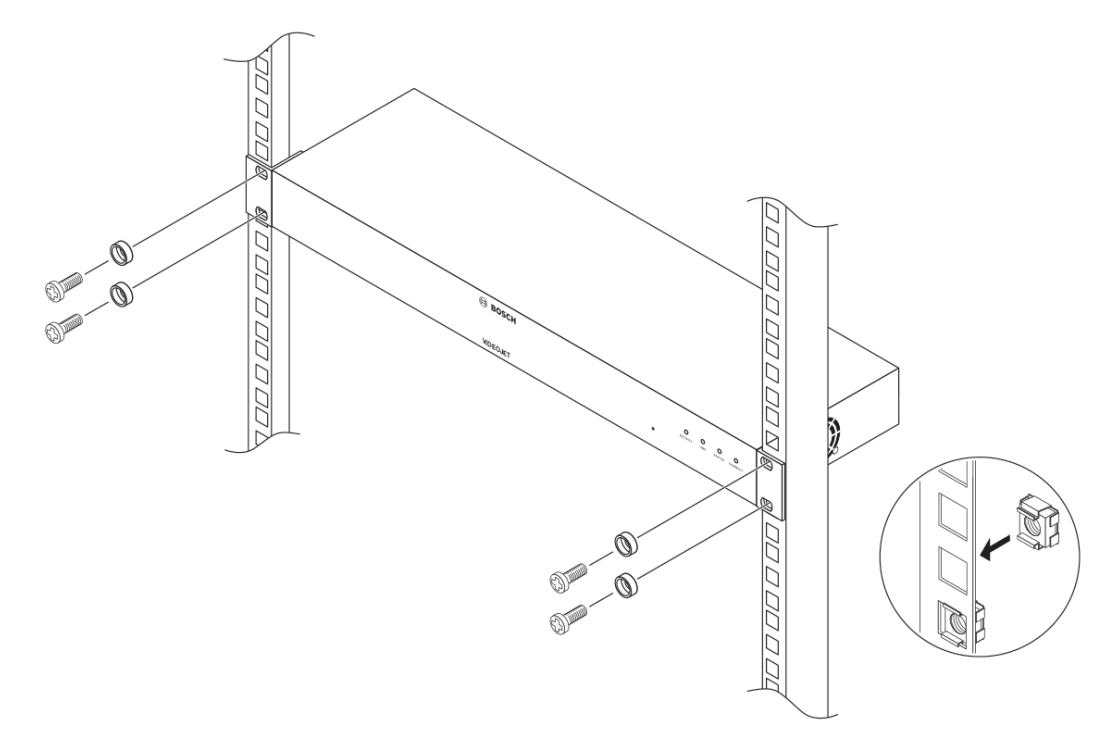

5 连接

# 5.1 连接摄像机

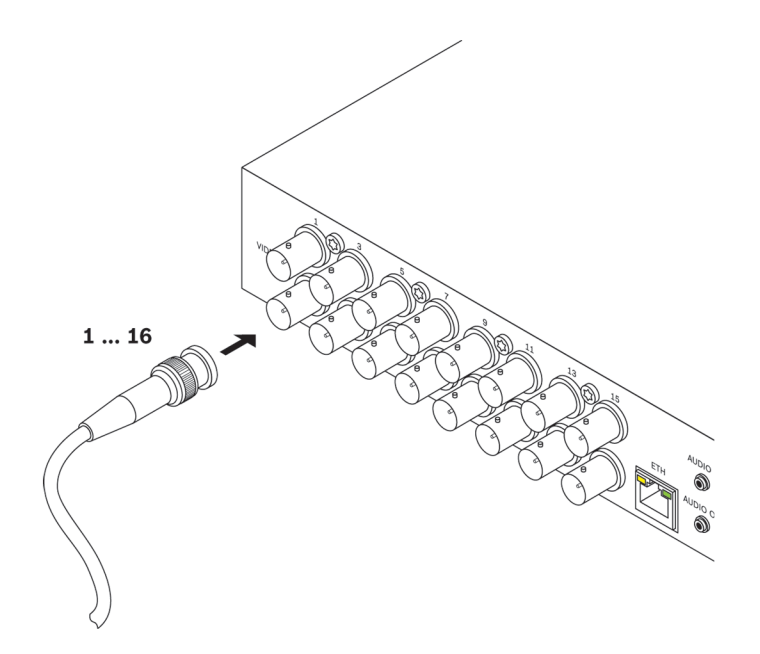

您最多可以将 16 个视频源连接到 VIDEOJET multi 4000 编码器。 任何能够产生标准 PAL 或 NTSC 信号的摄像机和其它视频源都可与之配合使用。

▶ 使用视频电缆(75 欧姆, BNC 插头)将每个摄像机或其它视频源连接到 BNC 插孔 VIDEO IN 1 至 VIDEO IN 16。

请注意,端接始终开启。

## 5.2 建立网络连接

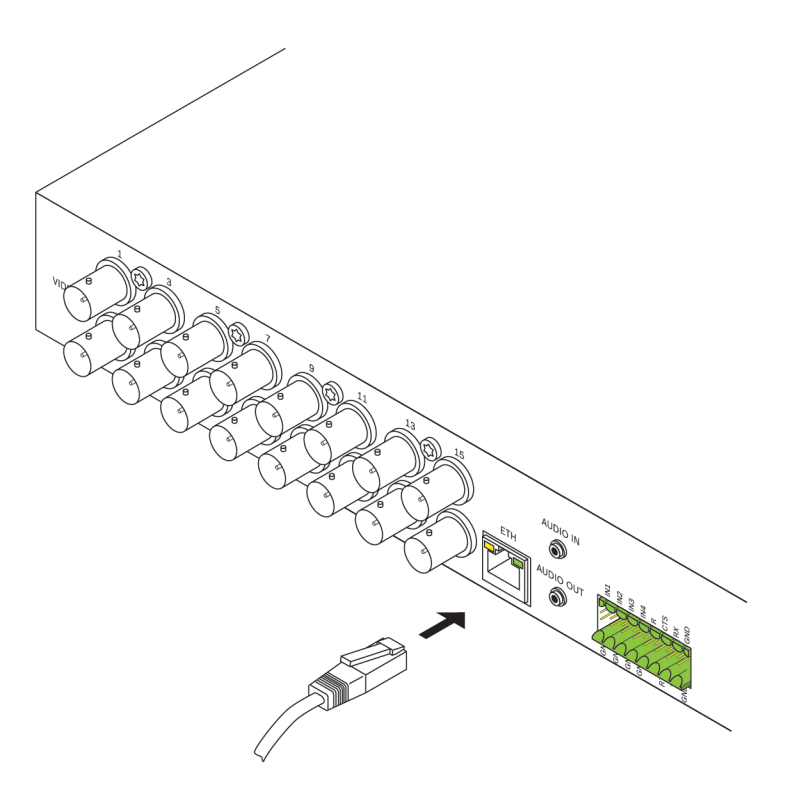

您可以使用带 RJ45 插头的标准 UTP 5 类电缆将装置连接到 10/100/1000 Base-T 网络。 ▶ 通过 **ETH** 插座将装置连接到网络。 5.3 连接音频

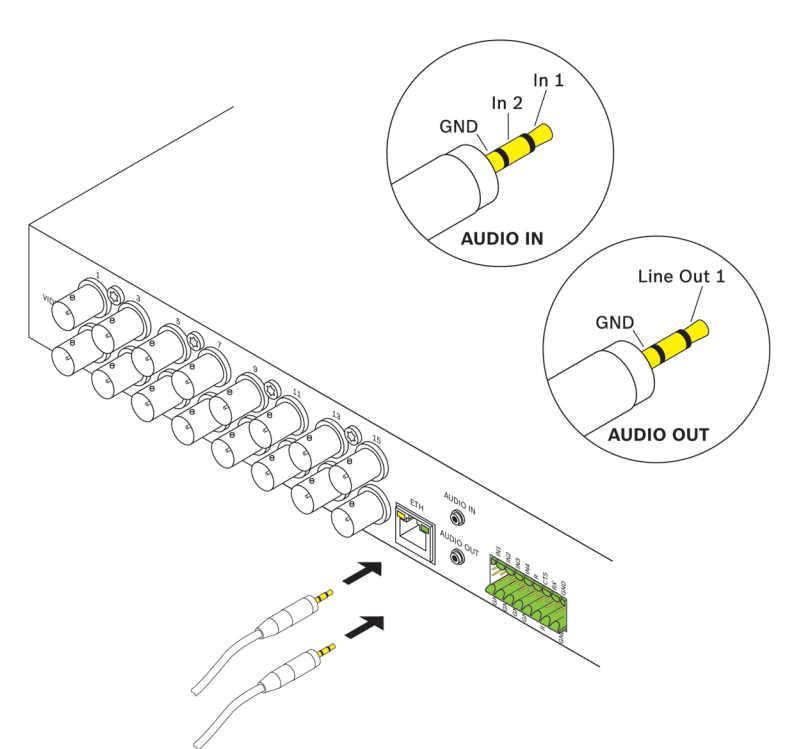

该装置具有两个用于连接音频线路信号的音频端口。 音频信号双向传输并与视频信号同步。 在所有情况下都应遵循以下技术规格要求。

| 2 路音频输入: | 电阻 9 千欧(典型值),输入电压 5.5 V <sub>p-p</sub> (最大值);话筒放大器<br>60 dB(最大值) |
|----------|------------------------------------------------------------------|
| 1 路线路输出: | 3.0 V <sub>p·p</sub> (典型值) 输出电压(在 10 千欧电阻时)                      |

立体声插头必须按以下方式连接:

| 触点  | AUDIO IN | AUDIO OUT |
|-----|----------|-----------|
| 电极头 | 通道 1     | 通道 1      |
| 中间环 | 通道 2     | _         |
| 下部环 | 接地       | 接地        |

1. 使用 3.5 毫米(1/8 英寸)立体声插头将音频源连接到 AUDIO IN 插孔。

 使用 3.5 毫米(1/8 英寸)立体声插头将带有线路输入接口的音频接收器连接到 AUDIO OUT 插 孔。

请注意,默认情况下,未激活音频功能。 要使用音频连接,请在配置装置时激活相应的设置。

5.4

连接报警输入和继电器输出

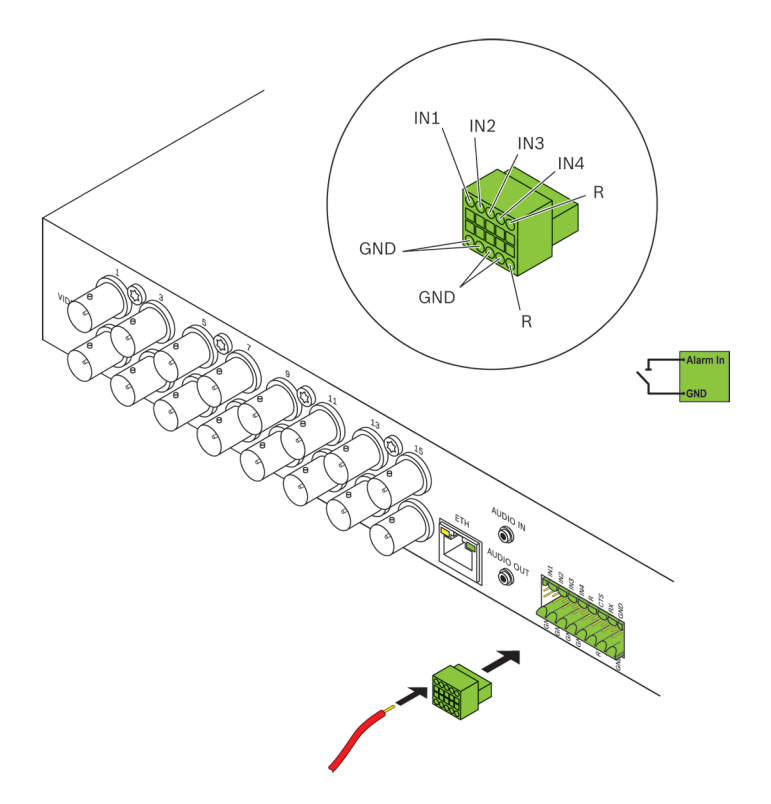

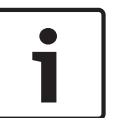

## 注解**!**

遵守装置上的标签说明以正确连接报警输入和继电器输出。

#### 报警输入

该装置的接线盒中含有 4 路报警输入。 报警输入可用于连接外部报警设备,例如门触点或传感器。 例 如,借助相应的配置,报警传感器可以自动将该装置连接到远程位置。

零电位闭合触点或开关可以用作执行器。 如有可能,请使用无反跳的触点系统作为执行器。

- 1. 将线路连接到接线盒上的相应端子(IN1 至 IN4),然后检查连接是否牢固。
- 2. 将每个报警输入连接到接地触点 (GND)。

#### 继电器输出

该装置具有一个用于切换外部装置(如电灯或报警器)的继电器输出。 当与该装置之间存在有效的连接 时,您可以手动操作该继电器输出。 此外,继电器输出还可以配置为在收到报警信号时,自动激活警报 器或其它报警装置。 继电器输出也位于接线盒上。

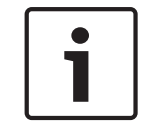

### 注解**!**

继电器触点可以承受的最大负载为 30 V<sub>p-p</sub> (SELV) 和 200 毫安。

- 1. 将线路连接到接线盒上的相应端子 R,然后检查连接是否牢固。
- 2. 遵守标签说明,将接线盒连接到该装置上的插孔。
- 请参阅
  - *接线盒, 页面* 23

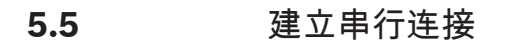

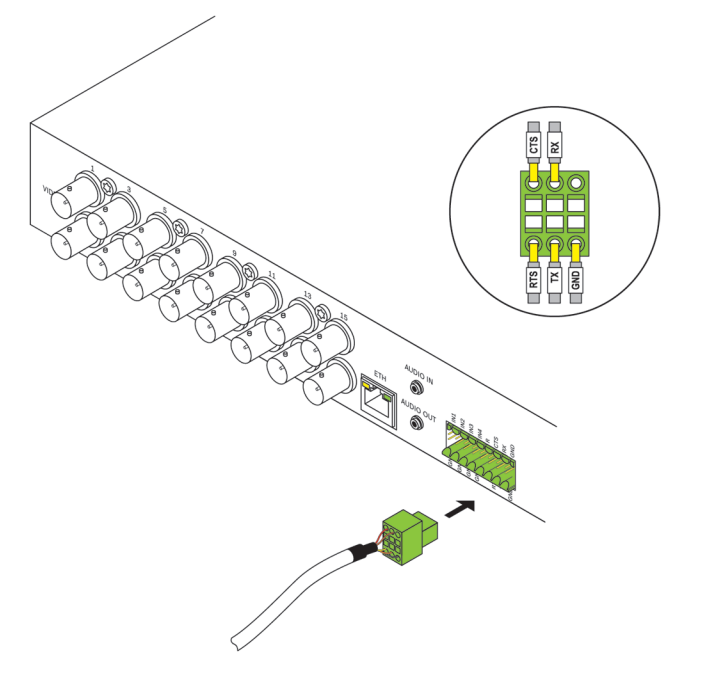

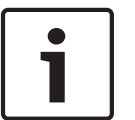

注解**!** 遵守标签说明以进行正确连接。

双向数据接口用于控制连接到 VIDEOJET multi 4000 编码器的装置,例如带电动镜头的球型摄像机。 该接口支持 RS-232、RS-422 和 RS-485 传输标准。 要传输透明数据,必须使用视频连接。 串行接口也位于接线盒上。

接口可控制的设备种类会不断增多。 相关设备的制造商会提供有关安装和控制的特定信息。 当安装和 操作要控制的外围设备时,请查阅相应的文档。 它们包含有关正确使用设备的重要安全说明和信息。

- 1. 如果您需要以串行方式连接到该装置,则将相关电缆连接到接线盒,并检查连接是否牢固。
- 2. 遵守标签说明,将接线盒连接到该装置上的插孔。

请参阅

- *接线盒, 页面* 23

5.6 开机/关机

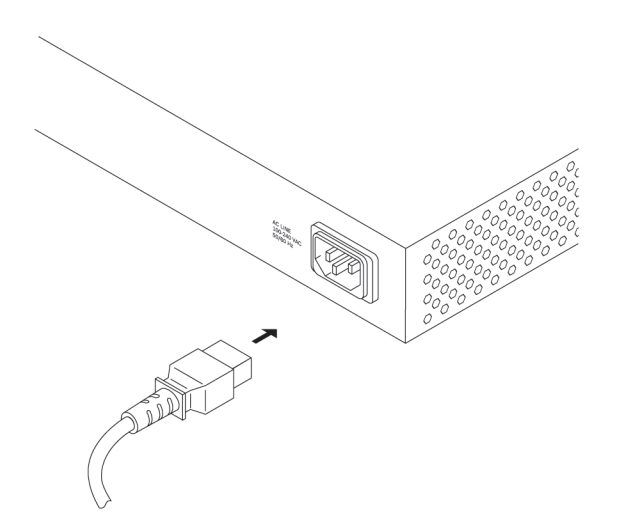

取决于订购的产品包,装置随附一根电源线。

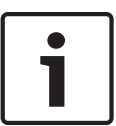

仅使用合适的电源线。 必要时,使用合适的设施来确保电源不受电涌、尖峰电压或电压降低等事件干 扰。 将本装置连接到接地的电源插座。 在完成其它所有连接之前,不要将装置连接到电源。

1. 确保使用合适的电源线并将其连接至装置。

2. 将电源线插入电源插座。 一旦 CONNECT LED 指示灯亮起,装置即可投入使用。 如果已正确建立网络连接,LINK LED 指示灯也会亮起。 ACTIVITY LED 指示灯不断闪烁表示网络上有 流量。

请参阅

注解!

- LED 指示灯, 页面 22

## 6 配置

## 6.1 设置

在网络中操作装置之前,必须为它分配一个有效的网络 IP 地址和兼容的子网掩码。

注:

默认情况下,已在装置的网络设置中启用了 DHCP。 在网络中存在活动的 DHCP 服务器的情况下,您 必须知道 DHCP 服务器分配的 IP 地址,才能操作装置。

出厂时预设了以下默认地址:192.168.0.1

您可通过我们的 Video Client 软件或其他管理系统执行设置过程。 可以在正在使用的视频管理系统的 相关文档中找到有关配置的所有信息。

## 6.2 使用 Video Client 进行设置

要获得最新版本的 Video Client 管理软件,请访问互联网上的 Bosch 产品目录。 此程序使您可以方便 快捷地在网络中实施和设置该装置。

安装程序

- 1. 从互联网上的 Bosch 产品目录下载 Video Client。
- 2. 将文件解压缩。
- 3. 双击安装程序文件。
- 4. 按照屏幕上的说明进行安装。

#### 配置装置

您可以在安装完成后立即启动 Video Client。

- 1. 双击桌面上的 图标以启动该程序。此外,也可通过开始按钮和程序菜单(路径:开始/程 序/Bosch Video Client/Bosch Video Client)启动应用程序。
- 2. 首次启动程序时,会打开一个向导,该向导可帮助您检测和配置网络上的设备。
- 3. 如果该向导未自动启动,请单击 🐱 以打开 Configuration Manager 应用程序。 然后,单击工具 菜单上的配置向导....。
- 4. 按照配置向导窗口中提供的说明进行操作。

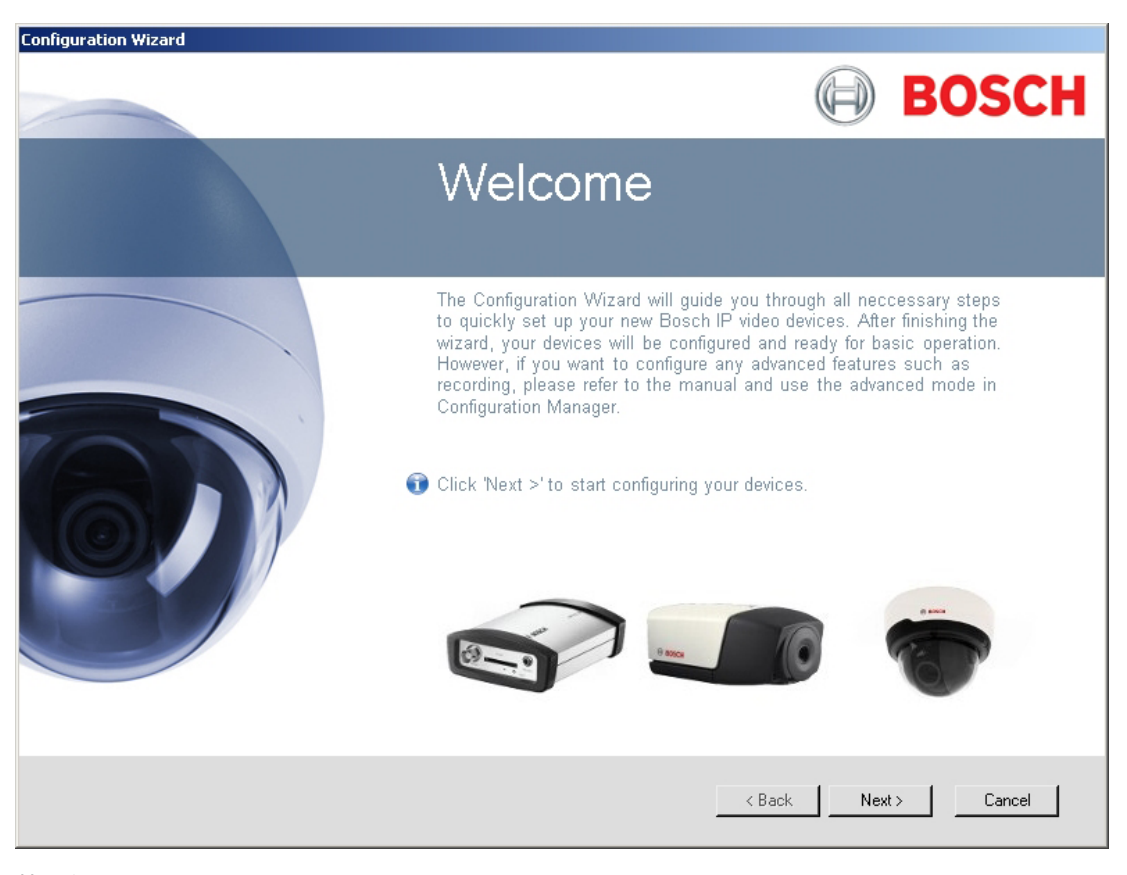

#### 其它参数

您可以借助 Video Client 中的 Configuration Manager 应用程序检查和设置其它参数。 有关此操作的 详细信息,请参见这些应用程序的说明文档。

请注意,默认情况下,未激活音频功能。 要使用音频连接,请在配置装置时激活相应的设置。

# 7 故障排除

## 7.1 触点

如果您无法解决故障,请联系您的供应商或系统集成商,也可直接前往 Bosch Security Systems 客户 服务中心。

下表用于帮助您确定故障原因和解决问题(如有可能)。

## 7.2 一般故障

| 故障                     | 可能原因                      | 建议的解决办法                            |
|------------------------|---------------------------|------------------------------------|
| 无图像传输至远程站点。            | 摄像机错误。                    | 将本地监视器连接至摄像机,并检<br>查摄像机功能。         |
|                        | 电缆连接存在问题。                 | 检查所有电缆、插头、触点和连<br>接。               |
|                        | PAL 摄像机在启动后连接。            | 重新启动装置。                            |
| 未建立连接,无图像传输。           | 装置的配置。                    | 检查所有配置参数。                          |
|                        | 安装故障。                     | 检查所有电缆、插头、触点和连<br>接。               |
|                        | IP 地址错误。                  | 检查 IP 地址。                          |
|                        | 局域网中的数据传输故障。              | 检查数据传输(例如,使用 <b>ping</b><br>进行检查)。 |
|                        | 已达到连接的最大数量。               | 等待可用的连接,然后再次调用该<br>装置。             |
| 无音频传输至远程站点。            | 硬件故障。                     | 检查连接的所有音频装置是否都正<br>常操作。            |
|                        | 电缆连接存在问题。                 | 检查所有电缆、插头、触点和连<br>接。               |
|                        | 配置不正确。                    | 检查音频参数。                            |
|                        | 另一个接收器已在使用音频连接。           | 请等待,直到连接空闲,然后再次<br>调用装置。           |
| 装置不报告报警。               | 未选择报警来源。                  | 检查报警来源设置。                          |
|                        | 未指定警报响应。                  | 指定所需的报警响应,必要时更改<br>IP 地址。          |
| 一<br>不能控制摄像机或其它装<br>置。 | 串行接口和连接的装置之间的电缆<br>连接不正确。 | 检查所有电缆连接并确保所有插头<br>都正确插入。          |
|                        | 接口参数与连接的其它装置的参数<br>不一致。   | 确保所有相关装置的设置都是一致<br>的。              |
| 上载固件后装置不能运行。           | 固件文件在编程过程中发生电源故<br>障。     | 让客户服务人员检查装置,必要时<br>进行更换。           |

| 故障                              | 可能原因             | 建议的解决办法                                                        |
|---------------------------------|------------------|----------------------------------------------------------------|
|                                 | 固件文件不正确。         | 在 Web 浏览器中输入装置的 IP 地<br>址,并在后面加上 <b>/main.htm</b> ,<br>然后重新上载。 |
| 显示带有红色叉号的占位符<br>而不是 ActiveX 组件。 | 计算机上没有安装或激活 JVM。 | 从互联网上的 Bosch 产品目录安<br>装 Oracle JVM。                            |
| Web 浏览器包含空字段。                   | 网络中存在活动代理服务器。    | 在本地计算机代理设置中创建规则<br>以排除本地 IP 地址。                                |

## 7.3 iSCSI 连接故障

| 故障                                         | 可能原因                            | 建议的解决办法             |
|--------------------------------------------|---------------------------------|---------------------|
| 在连接至 iSCSI 目标后,<br>未显示 LUN。                | 在 iSCSI 服务器配置期间 LUN 映<br>射不正确。  | 检查 iSCSI 系统配置并重新连接。 |
| 在连接至 iSCSI 目标后,<br>节点下面出现"LUN FAIL"消<br>息。 | 不能读取 LUN 列表,因为它分配<br>到了错误的网络接口。 | 检查 iSCSI 系统配置并重新连接。 |
| 无法映射 LUN。                                  | 有些 iSCSI 系统不支持使用启动程<br>序扩展。     | 删除启动程序扩展。           |

## 7.4 LED 指示灯

该装置的前面板和后面板上配有多个 LED 指示灯,用于显示操作状态和指示可能的故障: ACTIVITY LED 指示灯

| 闪烁:                                          | 网络上有流量。          |
|----------------------------------------------|------------------|
| LINK LED 指示灯                                 |                  |
| 亮起:                                          | 已建立网络连接。         |
| STATUS LED 指示灯                               |                  |
| 亮起:                                          | 正在启动。            |
| 闪烁:                                          | 装置发生故障,例如上载固件失败。 |
| CONNECT LED 指示灯                              |                  |
| 亮起:                                          | 装置已接通电源,并且启动完毕。  |
| 闪烁:                                          | 视频连接处于活动状态。      |
| <b>RJ45</b> 插孔 LED 指示灯                       |                  |
| 左侧 LED 指示灯闪烁(例如<br><b>ACTIVITY</b> LED 指示灯): | 网络上有流量。          |
| 右侧 LED 指示灯亮起(例如 <b>LINK</b><br>LED 指示灯):     | 已建立网络连接。         |

## 7.5 处理器负载

如果通过 Web 浏览器访问该装置,您会看到窗口右上角信息图标 **①** 的旁边显示一个处理器负载指示 条。

🐶 问 BOSCH

**BOSCH** 

在排除装置故障或微调装置时,您可以获取额外的信息来帮助您开展工作。 这些值表示各个功能所占编 码器负载的比例,以百分比显示。

▶ 将指针移到图形指示器上。此时将显示一些其它数值。

7.6 网络连接

您可以显示关于网络连接的信息。要执行此操作,请将指针移到 🕕 上。

链路 以太网链路类型

- UL 上行链路,传出数据流量的速度
- DL 下行链路,传入数据流量的速度

### 接线盒

7.7

接线盒具有多个触点,它们用于:

- 串行数据传输
- 4 报警输入
- 1继电器输出

引脚分配串行接口

使用串行接口的选项包括传输透明数据、控制连接的装置或使用终端程序操作装置。 串行接口支持 RS-232、RS-422 和 RS-485 传输标准。 所用的模式取决于当前配置。 串行接口的引脚分配取决于使用的接口模式:

| 触点  | <b>RS-232</b> 模式 | <b>RS-422</b> 模式 | <b>RS-485</b> 模式 |
|-----|------------------|------------------|------------------|
| CTS | —                | RxD-(接收数据-)      | _                |
| ТХД | TxD(传输数据)        | TxD-(传输数据-)      | 数据-              |
| RTS | —                | TxD+(传输数据+)      | 数据+              |
| RXD | RxD(接收数据)        | RxD+(接收数据+)      | _                |
| GND | GND(接地)          |                  | _                |

#### 引脚分配 I/O

| 触点  | 功能     |
|-----|--------|
| IN1 | 报警输入1  |
| IN2 | 报警输入 2 |
| IN3 | 报警输入 3 |
| IN4 | 报警输入 4 |
| GND | 接地     |
| R   | 继电器输出  |

#### 将每个报警输入连接到接地触点 (GND)。

### 7.8

### 版权 <sub>字体</sub>

固件依据以下版权使用 "Adobe-Helvetica-Bold-R-Normal--24-240-75-75-P-138-ISO10646-1" 和 "Adobe-Helvetica-Bold-R-Normal--12-120-75-75-P-70-ISO10646-1" 字体 :

Copyright 1984-1989, 1994 Adobe Systems Incorporated.

Copyright 1988, 1994 Digital Equipment Corporation.

Permission to use, copy, modify, distribute and sell this software and its documentation for any purpose and without fee is hereby granted, provided that the above copyright notices appear in all copies and that both those copyright notices and this permission notice appear in supporting documentation, and that the names of Adobe Systems and Digital Equipment Corporation not be used in advertising or publicity pertaining to distribution of the software without specific, written prior permission.

#### 软件

This software is based in part on the work of the Independent JPEG Group.

#### 音频

AAC audio technology licensed by Fraunhofer IIS (http://www.iis.fraunhofer.de/amm/).

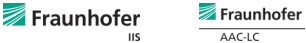

## 8 维护

## 8.1 更新

可通过 Video Client 软件或正在使用的其他管理系统执行固件更新。 请参阅相关文档。

## **8.2** 重置为工厂默认值

您可以使用"重置为工厂默认值"按钮将装置恢复为其原始设置。 对设置所做的任何更改都将被工厂默认 值覆盖。 例如,当装置因设置无效而无法按照预期方式工作时,有必要进行重置。

- 1. 使用尖状物按前面板上的"重置为工厂默认值"按钮,直到 **STATUS** LED 指示灯开始闪烁为止。 所 有设置都将恢复为默认值。
- 2. 一旦 CONNECT LED 指示灯亮起,装置即可进行配置。

#### 请参阅

- 配置, 页面 19

### 8.3 维修

- 切勿打开装置的外壳。 本装置中没有用户可维修的部件。
- 确保所有维护或维修工作仅由合格的维修人员(电气工程师或网络技术专家)执行。如有任何疑问,请与经销商的技术服务中心联系。

# 9 停止使用

## 9.1 转移

VIDEOJET multi 4000 应与本安装手册一并交付。

## 9.2 回收处理

Bosch 产品采用高品质的材料和组件进行设计和制造,可以回收利用。

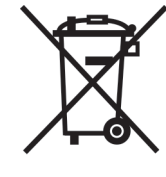

\_\_\_\_\_\_ 该符号表示在电气和电子设备达到其使用寿命期限时,应与生活垃圾分开处理。 欧盟国家设有专门的收集机构来处理废旧的电气和电子产品。 请通过当地的社区垃圾收集/回收中心处 理本设备。

| 10   | 技术数据      |                                                                                             |
|------|-----------|---------------------------------------------------------------------------------------------|
| 10.1 | 电气参数      |                                                                                             |
|      | 输入电压      | 100 至 240 V AC,47 至 63 Hz                                                                   |
|      | 输入电流      | 0.32 至 0.15 A                                                                               |
|      | 功耗        | 23W 最大                                                                                      |
|      | 连接器       | IEC 320 C14                                                                                 |
| 10.2 | 机械参数      |                                                                                             |
|      | 尺寸(高×宽×厚) | 44× 443 × 157 毫米(1.732 × 17.441 × 6.181 英寸),<br>不带支架(其中包括 BNC 插孔)                           |
|      | 重量        | 大约 1.7 千克(3.7 磅)                                                                            |
|      | 视频        | 16 个 BNC 插孔,75 欧姆,已端接<br>模拟复合,0.7 至 1.2 V <sub>p-p</sub> ,NTSC 或 PAL                        |
|      | 音频        | 2 个 3.5 毫米(1/8 英寸)立体声插孔(2 路单声道话筒/线路输入;1<br>路单声道线路输出)                                        |
|      | 信号线路输入    | 9 千欧(典型值),5.5 V <sub>p-p</sub> (最大值),话筒放大器 60 dB(最大值)                                       |
|      | 信号线路输出    | 3.0 V <sub>p-p</sub> (在 10 千欧典型值时)                                                          |
|      | 以太网       | 10/100/1000Base-T,自动侦测,<br>半双工/全双工,RJ45                                                     |
|      | COM 端口    | 1 个 RS-232/RS-422/RS-485 接口,双向,推入式端子                                                        |
|      | 报警        | 4 个输入,推入式端子(非隔离式闭合触点),<br>激活电阻 10 欧姆(最大值)                                                   |
|      | 继电器       | 1 个输出,推入式端子<br>30 V <sub>p-p</sub> (SELV),200 mA                                            |
|      | 显示        | 前面板上的 4 个 LED 指示灯( <b>ACTIVITY、LINK、STATUS、</b><br>CONNECT)<br>后面板上的 2 个 LED 指示灯(数据传输、网络连接) |
| 10.3 | 环境要求      |                                                                                             |
|      | 工作温度      | 0°C 至 +50 °C(+32 °F 至 +122 °F)                                                              |
|      | 存储温度      | 0°C 至 +50 °C(+32 °F 至 +122 °F)                                                              |
|      | 相对湿度      | 0% 至 95% 大气湿度(无冷凝)                                                                          |
|      | 散热值       | 79BTU/h(最大值)                                                                                |
| 10.4 | 标准        |                                                                                             |
|      | 视频标准      | PAL, NTSC                                                                                   |
|      | 视频编码协议    | H.264 High Profile (ISO/IEC 14496-10)<br>M-JPEG                                             |
|      | 视频数据速率    | 9.6 kbps 至 2 Mbps/通道                                                                        |
|      | 连接        | 最低 16 路同时单播/组播                                                                              |
|      | 图像清晰度     | 4CIF<br>704 × 576/480 (PAL/NTSC)                                                            |

| GOP 结构 | I, IP                                                                                                    |
|--------|----------------------------------------------------------------------------------------------------|
| 总延迟    | 260 毫秒(典型值)                                                                                                    |
| 双视频流   | 每个视频输入通道的两个视频流均具有完全性能和完全帧速率                                                                                                    |
| 帧速率    | 1 至 25/30 ips (PAL/NTSC)                                                                                                    |
| 音频标准   | G.711 , L16 , AAC-LC                                                                                                    |
| 音频率    | G.711:300 Hz 至 3.4 kHz<br>L16:300 Hz 至 6.4 kHz<br>AAC-LC:300 Hz 至 6.4 kHz                                                                                                    |
| 音频采样率  | G.711 : 8 kHz<br>L16 : 16 kHz<br>AAC-LC : 16 kHz                                                                                                    |
| 音频数据速率 | G.711 : 80 kbps<br>L16 : 640 kbps<br>AAC-LC : 48 kbps                                                                                                    |
| 信噪比    | > 50 dB                                                                                                    |
| 网络协议   | IPv4, IPv6, UDP, TCP, HTTP, HTTPS, RTP/RTCP, IGMP V2/V3,<br>ICMP, ICMPv6, RTSP, FTP, Telnet, ARP, DHCP, SNTP, 802.1x,<br>DNS, DNSv6, DDNS (DynDNS.org, selfHOST.de, no-ip.com),<br>SMTP, iSCSI, UPnP (SSDP), DiffServ (QoS), LLDP, SOAP,<br>Dropbox, CHAP, digest authentication |
| 加密     | TLS 1.0, SSL, DES, 3DES, AES                                                                                                    |

# 索引

安全,5 安装,5 安装设备,12 安装条件, 5, 12 报警,11 报警输入,16 闭合触点,16 编码,7 标识,6 参数,20 操作,5 处理器负载, 22 处理器负载指示器, 22 触发器,16 传输标准, 17, 23 串行接口,11 低电压标准,6 电磁兼容性,6 符号,6 功能概览,7 规章,6 后面板接口,11 继电器, 11, 16 继电器输出,16 接口,23 默认 IP 地址, 19 默认值 IP 地址, 19

屏幕清晰度,7 球型摄像机,17 散热,12 摄像机,13 数据接口,17 双视频流,7 通风,12 网络,14 网络连接, 11, 18, 23 危险,5 维护, 5, 25 维修, 5, 25 信号源,16 序列号,6 遥控器,8 音频连接,11,15 引脚分配,23 约定,6 重置,10,25 重置装置, 25 主要功能,9 装入交换机柜,12 组播功能,8

## D

DHCP, 19

## 

IP 地址 默认值, 19

#### Bosch Sicherheitssysteme GmbH

Robert-Bosch-Ring 5 85630 Grasbrunn Germany **www.boschsecurity.com** © Bosch Sicherheitssysteme GmbH, 2014